# Wireless Broadband Router User Manual

V2.0 2009-6-5

#### Package Contents

The following items should be found in your package

- One Wireless Broadband Router
- ➢ One DC 9v power adapter
- ➢ One QIG
- > One CD

Please make sure that the package contains the above items, if any of the listed items are damaged or missing,

please contact with your distributor.

# Contents

| 1. | INT   | ROD    | DUCTION                                         | 4 -  |
|----|-------|--------|-------------------------------------------------|------|
|    | 1.1.  | Pro    | DUCT OVERVIEW                                   | 4 -  |
|    | 1.2.  | MAI    | IN FEATURES                                     | 4 -  |
|    | 1.3.  | SUP    | PORTING STANDARD AND PROTOCOL                   | 5 -  |
|    | 1.4.  | Wor    | RKING ENVIRONMENT                               | 5 -  |
| 2. | HAI   | RDW    | ARE INSTALLATION                                | 6 -  |
|    | 2.1.  | Sys    | TEM REOUIREMENT                                 | 6 -  |
|    | 2.2.  | PAN    | EL                                              | 6 -  |
|    | 2.3.  | HAR    | RDWARE INSTALLATION PROCEDURES                  | 8 -  |
|    | 2.3.  | 1.     | Additional Settings for Wireless Client         | 8 -  |
|    | 2.3.  | 2.     | Checking PC's IP and Connection with the Router | 9 -  |
| 3. | LOO   | GIN.   |                                                 | 11 - |
|    | 3.1.  | CON    | IFIGURE COMPUTER                                | 11 - |
|    | 3.1.1 | Ι.     | Windows 98/Me                                   | 11 - |
|    | 3.1.2 | 2.     | Windows 2000                                    | 11 - |
|    | 3.1.5 | 3.     | Windows XP                                      | 14 - |
|    | 3.1.4 | 4.     | Windows Vista                                   | 17 - |
|    | 3.2.  | Add    | DITIONAL SETTINGS FOR WIRELESS CLIENT           | 21 - |
|    | 3.3.  | Che    | CKING PC'S IP AND CONNECTION WITH THE ROUTER    | 22 - |
|    | 3.4.  | Log    | iN                                              | 23 - |
| 4. | SYS   | TEM    | I CONFIGURATION                                 | 25 - |
|    | 4.1.  | LAN    | N SETUP                                         | 25 - |
|    | 4.2.  | Inte   | ernet Setup                                     | 26 - |
|    | 4.3.  | WIR    | ELESS                                           | 27 - |
|    | 4.3.  | Ι.     | Basic Setting                                   | 27 - |
|    | 4.3.2 | 2.     | Advanced Setting                                | 29 - |
|    | 4.3.3 | 3.     | Security                                        | 30 - |
|    | 4.    | 3.3.1. | None                                            | 31 - |
|    | 4.    | 3.3.2. | WEP only                                        | 31 - |
|    | 4.    | 3.3.3. | 802.1x&WEP                                      | 32 - |
|    | 4.    | 3.3.4. | WPA                                             | 33 - |
|    | 4.3.4 | 4.     | Access control                                  | 35 - |
|    | 4.3.5 | 5.     | WDS Setting                                     | 35 - |
|    | 4.4.  | Site   | SURVEY                                          | 36 - |
|    | 4.5.  | Sys    | TEM INFORMATION                                 | 37 - |
|    | 4.5.  | 1.     | Status                                          | 37 - |

| 4.5.2.   | Statistics           | 37 -   |
|----------|----------------------|--------|
| 4.5.3.   | System Log           | 38 -   |
| 4.6. Ai  | PPLICATIONS & GAMING | 39 -   |
| 4.6.1.   | Virtual Service      | 39 -   |
| 4.6.2.   | DMZ                  | 40 -   |
| 4.7. Se  | ECURITY MANAGEMENT   | 41 -   |
| 4.7.1.   | Port Filtering       | 41 -   |
| 4.7.2.   | IP Filtering         | 42 -   |
| 4.7.3.   | MAC Filtering        | 43 -   |
| 4.7.4.   | URL Filtering        | 44 -   |
| 4.7.5.   | Denial-of-Service    | 45 -   |
| 4.8. DI  | DNS                  | 47 -   |
| 4.9. Sy  | YSTEM MANAGEMENT     | 48 -   |
| 4.9.1.   | Time Zone Setting    | - 48 - |
| 4.9.2.   | Upgrade Firmware     | - 48 - |
| 4.9.3.   | Save/Reload Setting  | 49 -   |
| 4.9.4.   | Password             | 49 -   |
| 4.10. Lo | DGOUT                | 50 -   |
| 5. APPEI |                      | 51 -   |

# **1. Introduction**

### 1.1. Product Overview

This Wireless Broadband Router is a cost-effective IP Sharing Router that enables multiple users to share the Internet through an ADSL or cable modem. Simply configure your Internet connection settings in the Wireless Broadband Router and plug your PC to the LAN port and you're ready to share files and access the Internet. As your network grows, you can connect another hub or switch to the router's LAN ports, allowing you to easily expand your network. The Wireless Broadband Router is embedded with a IEEE 802.11g/b access point that allows you to build up a wireless LAN. With the support of new emerged 802.11g standard, the access point provides data transfer of up to 54Mbps, up to 5 times faster than 802.11b, it is backwards compatible with existing 802.11b infrastructure while migrating to the new screaming fast 802.11g. The Wireless Broadband Router provides a total solution for the Small and Medium-sized Business (SMB) and the Small Office/Home Office (SOHO) markets, giving you an instant network today, and the flexibility to handle tomorrow's expansion and speed.

## 1.2. Main Features

- ▷ Complies with IEEE802.11g, IEEE802.11b, IEEE802.3, IEEE802.3u standards
- Supports Auto MDI/MDIX
- Supports 54/48/36/24/18/12/9/6/11/5.5/2/1Mbps wireless LAN data transfer rates
- Supports Virtual Server, and DMZ host
- Built-in firewall supporting IP address filtering, Port filtering, URL filtering, MAC address filtering and so on
- Supports TCP/IP, PPPoE, DHCP, ICMP, NAT
- Supports Dynamic DNS, Static Routing, VPN pass-through
- Supports Flow Statistics
- Supports firmware upgrade
- Supports Web management
- Shares data and Internet access for users, supporting PPPoE, Dynamic IP, Static IP and PPTP Internet access
- Provides 64/128-bit WEP encryption security
- Provides wireless LAN ACL (Access Control List) filtering
- Built-in NAT and DHCP server supporting static IP address distributing
- Provides WPA/WPA2 authentication and TKIP/AES encryption security

# **1.3. Supporting Standard and Protocol**

- ▶ IEEE 802.11b/g/n
- ➢ IEEE 802.3 10Base-T
- ➢ IEEE 802.3u 100Base-TX

# **1.4. Working Environment**

#### Temperature

- $\succ$  0° to 50° C (operating),
- $\blacktriangleright$  -40° to 70° C (storage)

#### Humidity

- ▶ 10% to 90 % non-condensing (operating),
- ▶ 5% to 90% non-condensing (storage)

Power

➢ DC 9V

# 2. Hardware Installation

# 2.1. System Requirement

- Broadband Internet Access Service(DSL/Cable/Ethernet)
- > 10/100Base-T Ethernet card and TCP/IP protocol installed for each PC
- ▶ Internet Explorer 5.0 or higher for Web configuration
- > 802.11g or 802.11b compliant wireless adapters (for wireless connection)

## 2.2. Panel

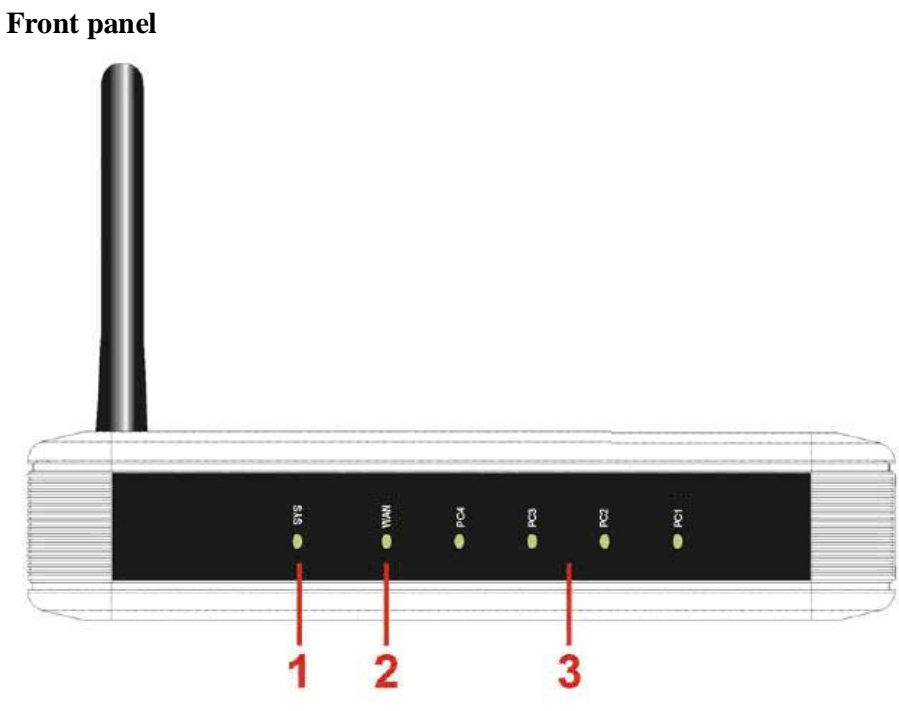

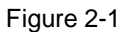

| LED | Function |                       |  |
|-----|----------|-----------------------|--|
|     |          | Power on              |  |
| DWD | Flashing | CPU on                |  |
| PWR |          | WLAN ACT              |  |
|     | Off      | Power off             |  |
| WAN | On       | WAN Connection normal |  |

|     | Flashing | Data transmitting       |
|-----|----------|-------------------------|
|     | Off      | WAN Connection abnormal |
|     | On       | LAN Connection normal   |
| LAN | Flashing | Data transmitting       |
|     | Off      | LAN Connection abnormal |

# Rear panel

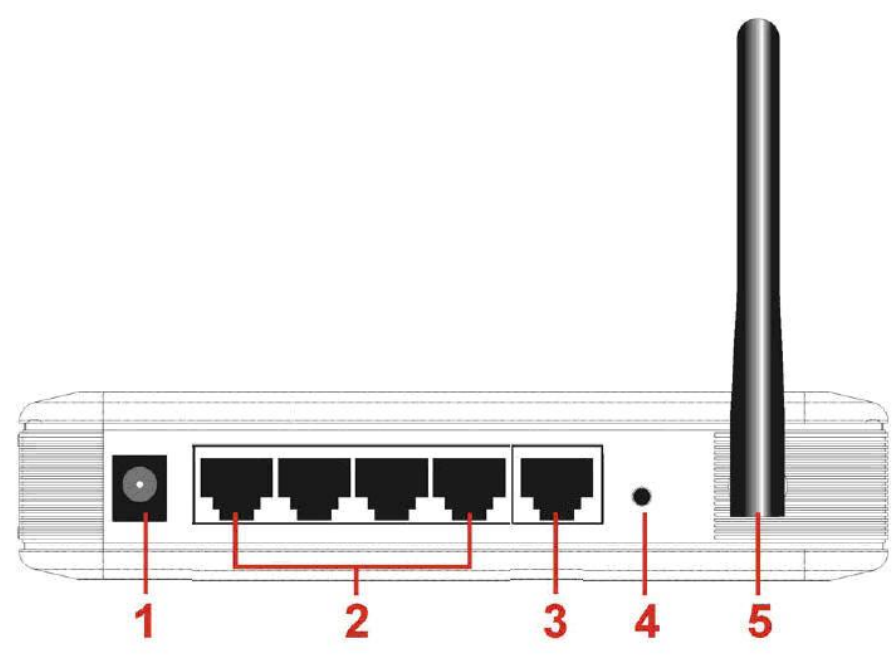

Figure 2-2

| Number | Description | Function                                      |
|--------|-------------|-----------------------------------------------|
|        |             | Connect to Power adapter, please don't use    |
| 1      | PWR port    | the unknown power adapter, otherwise your     |
|        |             | device may be damaged.                        |
| 2      | I AN port   | Connect with computer NIC or Ethernet         |
| 2      | LAN port    | device                                        |
| 3      | WAN port    | Internet access                               |
|        |             | Restore settings, please press the button for |
| 4      | Default     | about 10 seconds, it will restore settings to |
|        |             | the factory configuration                     |
| 5      | Antenna     |                                               |

## 2.3. Hardware Installation Procedures

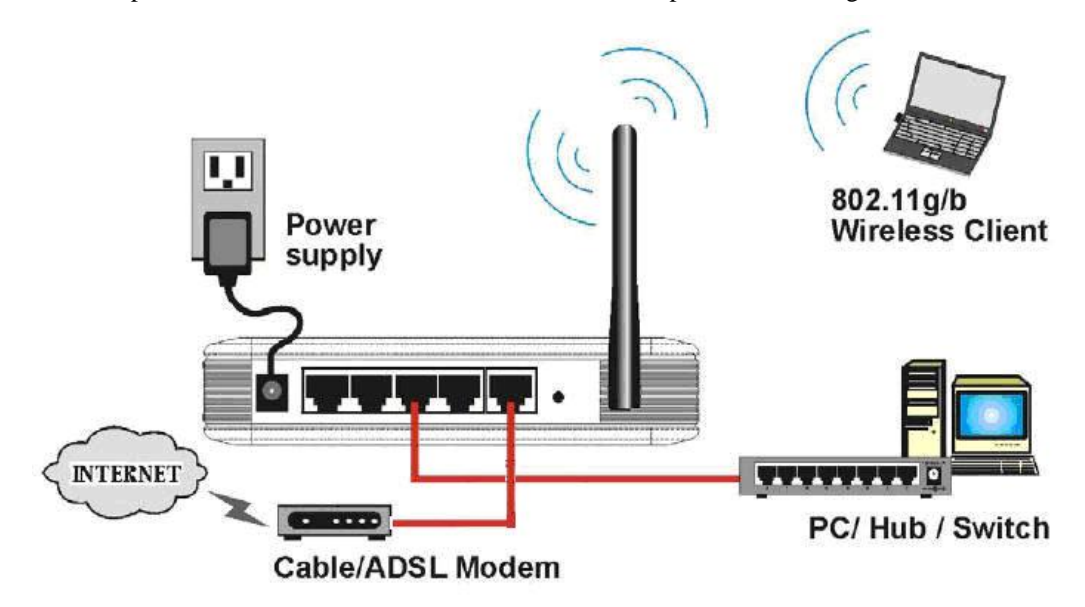

The procedures to install the wireless broadband router please refer to Figure 2-3.

#### Figure 2-3

Step 1 connecting your computer to the LAN port.

Attach one end of the Ethernet cable with RJ-45 connector to your hub, switch or a computer's Ethernet port, and the other end to one of the LAN ports of your Wireless Broadband Router.

Step 2 Connecting Cable/ADSL Modem to the WAN port.

Connect the Ethernet cable attaching to your Cable/ADSL modem to the WAN port of your Wireless Broadband Router.

Step 3 connecting the power adapter.

Connect the single DC output connector of the power adapter to the power jack on the side of the Wireless Broadband Router. Then plug the Power Adapter into an AC outlet.

Step 4 Power on the following devices in this order:

Cable/ADSL modem, Router, and PCs

#### 2.3.1. Additional Settings for Wireless Client

If you choose to access the router via a wireless client, also verify the following:

1. Make sure your PC is equipped with 802.11g or 802.11b wireless adapter and has appropriate WLAN card driver/utility and TCP/IP installed.

2. Set the wireless adapter to use appropriate TCP/IP settings as described in previous section.

3. Launch the wireless adapter's provided utility and verify that your wireless client is configured with these settings:

- Operation Mode: Infrastructure
- SSID: default
- Authentication: Disabled
- Encryption: Off
- Radio Band: 802.11B/G

If you only finished the wireless settings and didn't configure the wireless adapter's TCP/IP settings, even your link status indicates a successful connection with the AP, this connection applies to the "physical" network layer only. Your wireless adapter cannot communicate with the AP. Make sure to set the TCP/IP properties as described in this previous section.

#### 2.3.2. Checking PC's IP and Connection with the Router

After configuring the TCP/IP protocol, use the ping command to verify if the computer can communicate with the Router. To execute the ping command, open the DOS window and ping the IP address of the Wireless Broadband Router at the DOS prompt:

- For Windows 98/Me: **Start** -> **Run**. Type **command** and click OK.
- For Windows 2000/XP: Start -> Run. Type cmd and click OK.

At the DOS prompt, type the following command:

If the Command window returns something similar to the following:

C:\Documents and Settings\admin>ping 192.168.1.1

Pinging 192.168.1.1 with 32 bytes of data:

Reply from 192.168.1.1: bytes=32 time=1ms TTL=64 Reply from 192.168.1.1: bytes=32 time=1ms TTL=64 Reply from 192.168.1.1: bytes=32 time=1ms TTL=64 Reply from 192.168.1.1: bytes=32 time=1ms TTL=64

```
Ping statistics for 192.168.1.1:
Packets: Sent = 4, Received = 4, Lost = 0 (0% loss),
```

Approximate round trip times in milli-seconds:

Minimum = 1ms, Maximum = 1ms, Average = 1ms

Then the connection between the router and your computer has been successfully established.

If the computer fails to connect to the router, the Command window will return the

#### following:

C:\Documents and Settings\admin>ping 192.168.1.1 Pinging 192.168.1.1 with 32 bytes of data: Request timed out. Request timed out. Request timed out. Request timed out. Ping statistics for 192.168.1.1: Packets: Sent = 4, Received = 0, Lost = 4 (100% loss),

Verify your computer's network settings are correct and check the cable connection between the router and the computer.

# 3. Login

You can manage the Wireless Broadband Router through the Web browser-based configuration utility. To configure the device via Web browser, at least one properly configured computer must be connected to the device via Ethernet or wireless network. The Wireless Broadband Router is configured with the **default IP address of 192.168.1.1** and **subnet mask of 255.255.255.0** and its **DHCP server is enabled** by default. Before setting up the Router, make sure your PCs are configured to obtain an IP address automatically from the Router by the steps below.

# 3.1. Configure computer

### 3.1.1. Windows 98/Me

- 1. Go to Start  $\rightarrow$  Settings  $\rightarrow$  Control Panel.
- 2. Find and double-click the Network icon. The Network dialog box appears.
- 3. Click the Configuration label and ensure that you have network card.

4. Select TCP/IP. If TCP/IP appears more than once, please select the item that has an arrow " $\rightarrow$ " pointing to the network card installed on your computer. DO NOT choose the instance of TCP/IP with the words "Dial Up Adapter" beside it.

5. Click Properties. The TCP/IP Properties dialog box appears.

6. Ensure the Obtain IP Address Automatically is checked.

7. From the WINS Configuration dialog box, Ensure that Disable WINS Resolution is checked.

8. From the Gateway dialog box, remove all entries from the Installed gateways by selecting them and clicking Remove.

9. From the DNS Configuration dialog box, remove all entries from the DNS Server Search Order box by selecting them and clicking Remove. Remove all entries from the Domain Suffix Search Order box by selecting them and clicking Remove. Click Disable DNS.

10. Click OK, back to Network Configuration dialog box

11. Click OK, if prompted to restart, click YES.

## 3.1.2. Windows 2000

Please follow the steps below to setup your computer:

1. Go to Start  $\rightarrow$  Settings  $\rightarrow$  Control Panel

| W Control Panel                                            | Heb                      |                          |                        |                         |         |
|------------------------------------------------------------|--------------------------|--------------------------|------------------------|-------------------------|---------|
| +Bick - + - D OSearch                                      | B Folders (              | 3 2 2 2                  | < 20 III-              |                         |         |
| Address 🐼 Control Panel                                    |                          |                          |                        | • @                     | Go      |
| Gan L                                                      | 6                        |                          | 111                    | 1                       | 1       |
| Control Panel                                              | Accessibility<br>Options | Add/Remove<br>Hardware   | Add/Remove<br>Programs | Administrative<br>Tools | AU      |
| Network and Dial-up Connections                            | -                        | Car .                    | Ka                     | es.                     | 1       |
| Connects to other computers,<br>networks, and the Internet | Find Fast                | Folder Options           | Fonts                  | Game<br>Controllers     | Sr<br>O |
| Windows Update<br>Windows 2000 Support                     | O                        | -                        | 2                      | U.                      | 1       |
|                                                            | Mouse                    | Network and<br>Dial-up   | Phone and<br>Modem     | Power Options           | P       |
|                                                            | 0                        |                          |                        | Sp                      |         |
|                                                            | Scheduled<br>Tasks       | Sounds and<br>Multimedia | System                 | Users and<br>Passwords  |         |
|                                                            | 4                        |                          |                        |                         |         |
| Connects to other computers, networks, a                   | <                        | st                       | My C                   | Computer                |         |

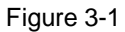

- 2. Double click the icon Network and Dial-up Connections
- 3. Highlight the icon Local Area Connection, right click your mouse, and click Properties

| 📴 Network and Dial-up Connections                                  | ;                      |                          |                       |                                            |
|--------------------------------------------------------------------|------------------------|--------------------------|-----------------------|--------------------------------------------|
| File Edit View Favorites Tools                                     | Advanced               | Help                     |                       | <b>B</b>                                   |
| 🗢 Back 🔹 🤿 👻 🔛 🛛 🧟 Search 👘                                        | 🔁 Folders 🛛 🔇          | ) R R ;                  | X                     | •                                          |
| Address 📴 Network and Dial-up Conne                                | ctions                 |                          |                       | <u>→</u> ∂60                               |
|                                                                    | æ                      | <br>Ե                    |                       |                                            |
| Network and Dial-up<br>Connections                                 | Make New<br>Connection | Local Area<br>Connection | Local Are<br>Connecti | a<br>Disable<br>Status                     |
| Local Area Connection 2<br>Type: LAN Connection                    |                        |                          |                       | <b>Create Shortcut</b><br>Delete<br>Rename |
| Status: Enabled<br>Realtek RTL8139(A) PCI Fast Ethernet<br>Adapter |                        |                          |                       | Properties                                 |
|                                                                    |                        |                          |                       |                                            |
| 🖳 Displays the properties of the selecter                          | d connection.          |                          |                       |                                            |

Figure 3-2

4. Highlight Internet Protocol (TCP/IP), and then press Properties button

| onnect using:                                                                            |                                                                                             |                                                   |
|------------------------------------------------------------------------------------------|---------------------------------------------------------------------------------------------|---------------------------------------------------|
| Beatek RTL81                                                                             | 139(A) PCI Fast Ethernel                                                                    | Adapter                                           |
|                                                                                          |                                                                                             | Configure                                         |
| omponents checked                                                                        | d are used by this conne                                                                    | ction:                                            |
| Client for Micr                                                                          | rosoft Networks                                                                             |                                                   |
| 🛛 🧾 File and Print                                                                       | er Sharing for Microsoft N                                                                  | Networks                                          |
| A Transmith Dools                                                                        | end (TCR/IP)                                                                                |                                                   |
| <ul> <li>Internet Proto</li> </ul>                                                       | con (rec m)                                                                                 |                                                   |
| a internet Proto                                                                         | con (rec yn )                                                                               |                                                   |
| e o menerrolo                                                                            |                                                                                             |                                                   |
| Install                                                                                  | Uninstall                                                                                   | Properties                                        |
| Install                                                                                  | Uninstall                                                                                   | Properties                                        |
| Install<br>Description<br>Transmission Contr<br>wide area network<br>across diverse inte | Uninstall<br>rol Protocol/Internet Prol<br>protocol that provides c<br>rconnected networks. | Properties<br>tocol. The default<br>communication |
| Install<br>Description<br>Transmission Contr<br>wide area network<br>across diverse inte | Uninstall<br>tol Protocol/Internet Prot<br>protocol that provides c<br>rconnected networks. | Properties<br>locol. The default<br>ommunication  |

Figure 3-3

5. Choose Obtain an IP address automatically and Obtain DNS server address automatically, and then press OK to close the Internet Protocol (TCP/IP) Properties window

| vork supports<br>dministrator for |
|-----------------------------------|
| vork supports<br>dministrator for |
| ·                                 |
| -                                 |
|                                   |
|                                   |
|                                   |
| 5- C                              |
|                                   |
|                                   |
|                                   |
|                                   |
|                                   |
| Advanced                          |
| 1 -                               |
|                                   |

Figure 3-4

6. Press OK to close the Local Area Connection Properties window

| onnect using:                                                                            |                                                                                           |            |
|------------------------------------------------------------------------------------------|-------------------------------------------------------------------------------------------|------------|
| Realtek RTL81                                                                            | 139(A) PCI Fast Ethernel                                                                  | Adapter    |
|                                                                                          |                                                                                           | Configure  |
| omponents checked                                                                        | d are used by this conne                                                                  | ction:     |
| Client for Micr                                                                          | osoft Networks                                                                            |            |
| 🗹 🌉 File and Printe                                                                      | er Sharing for Microsoft I                                                                | Vetworks   |
| 🗹 🥡 Internet Proto                                                                       | col (TCP/IP)                                                                              |            |
|                                                                                          |                                                                                           |            |
|                                                                                          |                                                                                           |            |
|                                                                                          | 1                                                                                         |            |
| Install                                                                                  | Uninstall                                                                                 | Properties |
| Install                                                                                  | Uninstall                                                                                 | Properties |
| Install<br>Description<br>Transmission Contr<br>wide area network<br>across diverse inte | Uninstall                                                                                 | Properties |
| Install<br>Description<br>Transmission Contr<br>wide area network<br>across diverse inte | Uninstall<br>of Protocol/Internet Pro<br>protocol that provides o<br>rconnected networks. | Properties |

Figure 3-5

# 3.1.3. Windows XP

Please follow the steps below to setup your computer:

- 1. Go to Start  $\rightarrow$  Settings  $\rightarrow$  Control Panel
- 2. Click Network and Internet Connections

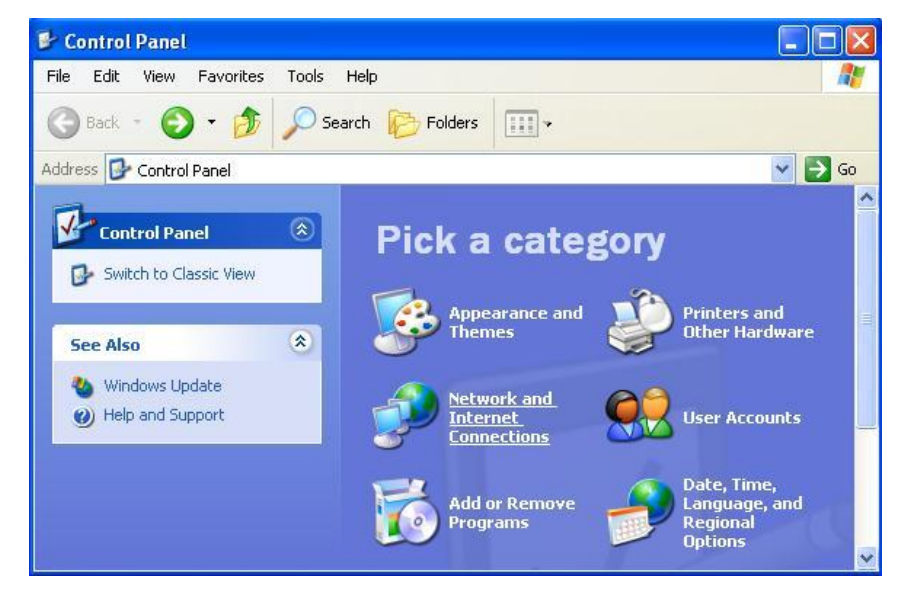

Figure 3-6

3. Click Network Connections

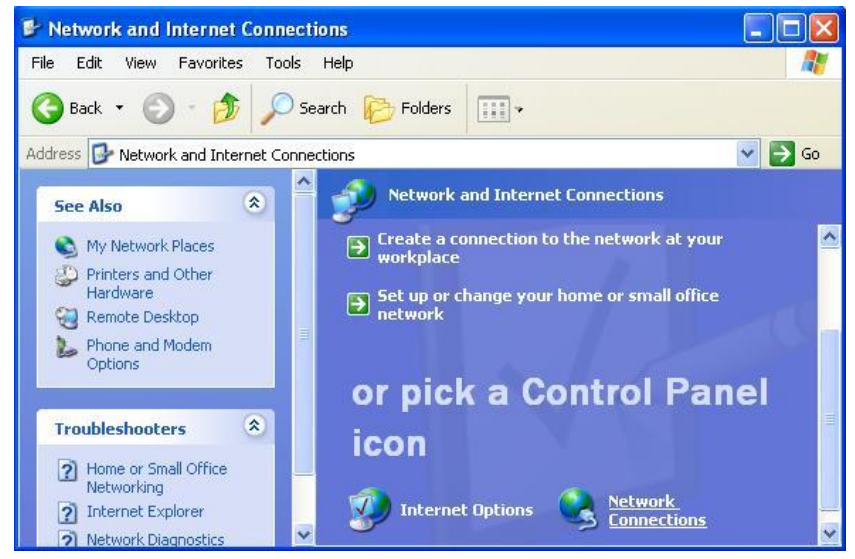

Figure 3-7

4. Highlight the icon Local Area Connection, right click your mouse, and click Properties

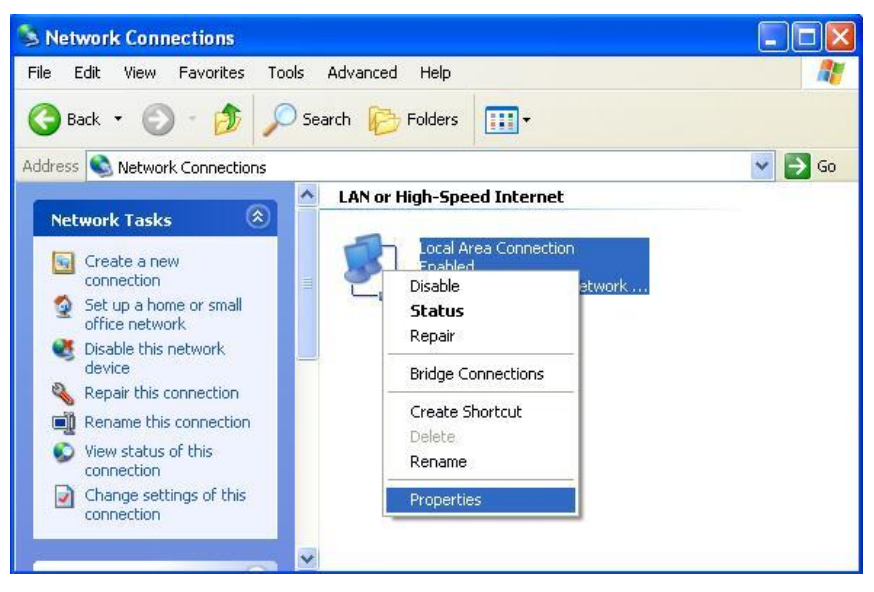

Figure 3-8

5. Highlight Internet Protocol (TCP/IP), and then press Properties button

| General              | Authentic                               | ation A                              | Advanced                                             |                             |                         |   |
|----------------------|-----------------------------------------|--------------------------------------|------------------------------------------------------|-----------------------------|-------------------------|---|
| Connec               | ct using:                               |                                      | 17.                                                  |                             |                         |   |
| -                    | ntel(R) PR                              | 0/100 VI                             | M Network Co                                         | nnection                    |                         |   |
|                      |                                         |                                      |                                                      | ſ                           | Configure               |   |
| This co              | nnection u                              | ses the f                            | ollowing items:                                      |                             | Contragore              |   |
|                      | Client for                              | Microsol                             | ft Networks                                          | 2                           |                         |   |
|                      | File and I                              | Printer Sh                           | haring for Micro                                     | osoft Netv                  | vorks                   |   |
|                      | QoS Pac                                 | ket Sche                             | eduler                                               |                             |                         |   |
| 28                   | Internet F                              | rotocol                              | (TCP/IP)                                             |                             |                         |   |
|                      |                                         |                                      |                                                      |                             |                         |   |
|                      | nstall                                  |                                      | Uninstall                                            |                             | Properties              | 5 |
| Desc                 | ription                                 |                                      |                                                      |                             |                         | - |
| Tran<br>wide<br>acro | smission C<br>area netw<br>ss diverse i | ontrol Pro<br>ork proto<br>interconn | otocol/Internet<br>col that provid<br>nected network | Protocol<br>les comm<br>ks. | The defaul<br>unication | k |
| Sho                  | w icon in n                             | otificatio                           | n area when c                                        | onnected                    | l.                      |   |
|                      |                                         |                                      |                                                      |                             |                         |   |

Figure 3-9

6. Choose Obtain an IP address automatically and Obtain DNS server address automatically, and then press OK to close the Internet Protocol (TCP/IP) Properties window

| ieneral                        | Alternate Configuratio                                                        | n                                                                                       |
|--------------------------------|-------------------------------------------------------------------------------|-----------------------------------------------------------------------------------------|
| You cai<br>this cap<br>the app | n get IP settings assign<br>bability. Otherwise, you<br>ropriate IP settings. | ned automatically if your network supports<br>need to ask your network administrator fo |
| 💿 O ł                          | btain an IP address aut                                                       | omatically                                                                              |
| OU:                            | se the following IP addr                                                      | ress:                                                                                   |
| IP ac                          | ddress:                                                                       |                                                                                         |
| Subr                           | net mask:                                                                     | en en en e                                                                              |
| Defa                           | ult gateway:                                                                  | the second                                                                              |
| o دا                           | btain DNS server addre                                                        | ess automatically                                                                       |
| OU:                            | se the following DNS se                                                       | erver addresses:                                                                        |
| Prefe                          | erred DNS server:                                                             |                                                                                         |
| Alter                          | nate DNS server:                                                              |                                                                                         |
|                                |                                                                               |                                                                                         |
|                                |                                                                               | Advanced.                                                                               |
|                                |                                                                               |                                                                                         |

Figure 3-10

7. Press OK to close the Local Area Connection Properties window

| ieneral | Authenticati    | on A    | dvance    | be        |        |           |    |
|---------|-----------------|---------|-----------|-----------|--------|-----------|----|
| Connec  | t using:        |         |           |           |        |           |    |
| -       | ntel(R) PR0/1   | 00 VI   | d Netw    | ork Conne | ection |           |    |
|         |                 |         |           |           | ſ      | Configu   | -  |
| This co | nnection uses   | the fo  | ollowing  | items:    | L      | Conligu   | e0 |
|         | Client for Mi   | crosof  | t Netwo   | uks       |        |           |    |
|         | File and Prin   | ter Sh  | haring fo | r Microso | ft Net | vorks     |    |
|         | QoS Packel      | Sche    | duler     |           |        |           |    |
| 2.2     | Internet Prof   | tocol ( | TCP/IP    | 1         |        |           |    |
| -       |                 | 6       |           |           |        |           |    |
|         | nstall          |         | Unin      | stall     |        | Properti  | es |
| Desc    | ription         |         |           |           |        |           |    |
| Allov   | is your compu   | ter to  | access    | resource  | s on a | Microsoft |    |
| 110.09  | UIN.            |         |           |           |        |           |    |
| -       |                 |         |           | ennessa   |        |           |    |
| Sho     | w icon in notif | ication | n area v  | when con  | nected | 1         |    |
|         |                 |         |           |           |        |           |    |
|         |                 |         |           |           |        |           |    |

Figure 3-11

# 3.1.4. Windows Vista

Please follow the steps below to setup your computer:

- 1. Go to Start  $\rightarrow$  Settings  $\rightarrow$  Control Panel
- 2. Click Network and Sharing Center

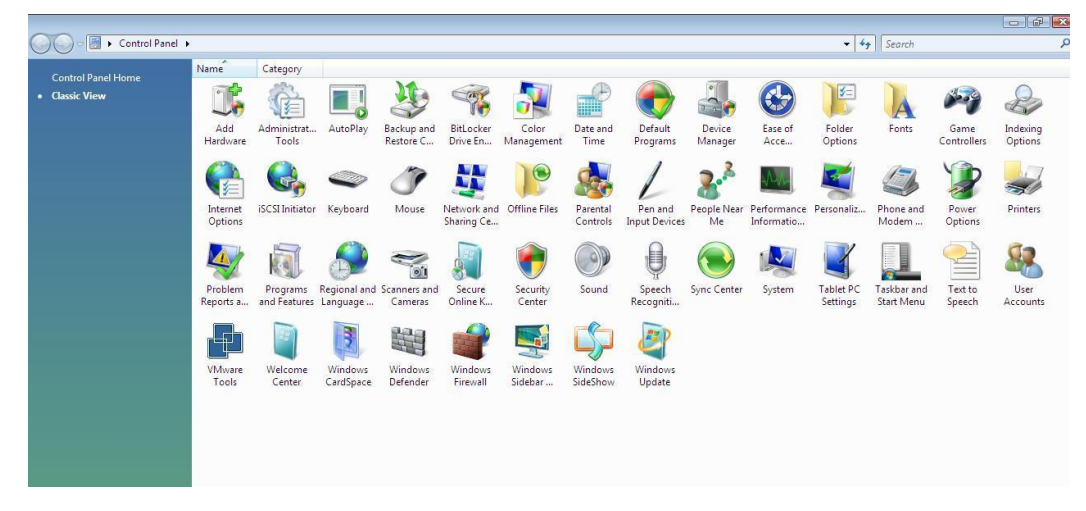

Figure 3-12

3. Click Manage Network Connections

| iew computers and devices<br>onnect to a network                               | Network and Sharing Co                                                                                      | enter                                                      | View full map                                          |
|--------------------------------------------------------------------------------|----------------------------------------------------------------------------------------------------|------------------------------------------------------------|--------------------------------------------------------|
| t up a connection or network<br>anage network connections<br>agnose and repair | TECH-PC<br>(This compute                                                                                    | r)                                                         | Internet                                               |
|                                                                                | <b>Network</b> (Private network                                                                             | 0                                                          | Customize                                              |
|                                                                                | Access                                                                                                    | Local only                                                 |                                                        |
|                                                                                | Connection                                                                                                  | Local Area Connection                                      | View status                                            |
|                                                                                | Sharing and Discovery                                                                                       |                                                            |                                                        |
|                                                                                | the structure and an operation of the                                                                       | • On                                                       | $\bigcirc$                                             |
|                                                                                | Network discovery                                                                                           |                                                            | <u> </u>                                               |
|                                                                                | Network discovery<br>File sharing                                                                           | ● Off                                                      | $\overline{\mathbf{O}}$                                |
|                                                                                | Network discovery<br>File sharing<br>Public folder sharing                                                  | Off     Off                                                | <ul> <li></li></ul>                                    |
|                                                                                | Network discovery<br>File sharing<br>Public folder sharing<br>Printer sharing                               | Off     Off     Off     Off (no printers installed)        | <ul> <li>○</li> <li>○</li> <li>○</li> <li>○</li> </ul> |
|                                                                                | Network discovery<br>File sharing<br>Public folder sharing<br>Printer sharing<br>Password protected sharing | Off     Off     Off     Off (no printers installed)     On | ©<br>©<br>©<br>©                                       |

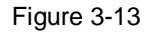

4. Highlight the icon Local Area Connection, right click your mouse, and click Properties

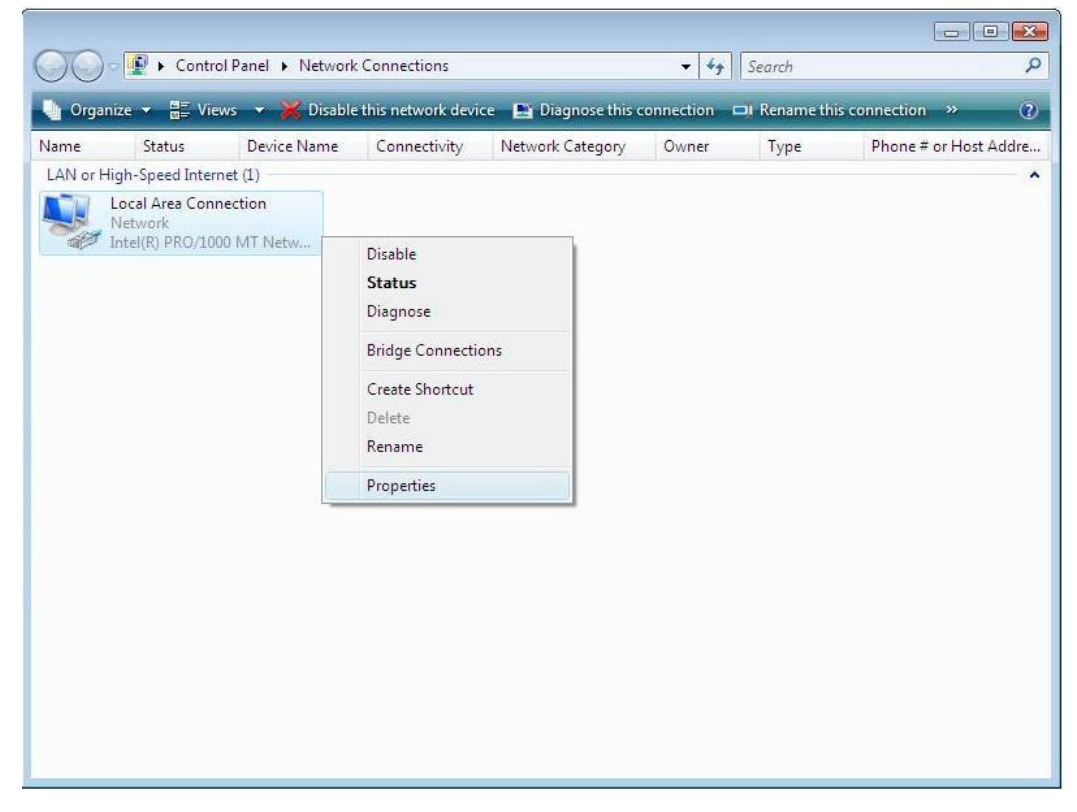

Figure 3-14 5. Highlight Internet Protocol Version 4 (TCP/IP) and then press Properties button

| Intel(R) FR                                                                  | O (1000 MT Not of Com                           | 1                |
|------------------------------------------------------------------------------|-------------------------------------------------|------------------|
| -                                                                            | 0/ TODO M T Network Conr                        | nection          |
|                                                                              |                                                 | Configure        |
| his connection u                                                             | uses the following items:                       |                  |
| 🗹 🌉 Client for                                                               | r Microsoft Networks                            |                  |
| 🗹 📙 Qo S Pac                                                                 | cket Scheduler                                  |                  |
| File and                                                                     | Printer Sharing for Microso                     | oft Networks     |
|                                                                              | Protocol Version 6 (TCP/II                      | Pv6)             |
| ✓ → Internet                                                                 | er Topology Discovery Ma                        | inner 1/0 Driver |
| ✓ ▲ Link-Lay                                                                 | er Topology Discovery Re                        | sponder          |
|                                                                              |                                                 |                  |
|                                                                              |                                                 |                  |
| Install                                                                      | Uninstall                                       | Properties       |
| Install                                                                      | Uninstall                                       | Properties       |
| Install<br>Description<br>Transmission C                                     | Uninstall                                       | Properties       |
| Install<br>Description<br>Transmission C<br>wide area netw<br>across diverse | Uninstall<br>Control Protocol/Internet Provides | Properties       |

Figure 3-15

6. Choose Obtain an IP address automatically and Obtain DNS server address automatically, and then press OK to close the Internet Protocol (TCP/IP) Properties window

| General                        | Alternate Configuration                                                                            |                                 |                     |                     |                       |
|--------------------------------|----------------------------------------------------------------------------------------------------|---------------------------------|---------------------|---------------------|-----------------------|
| You can<br>this cap<br>for the | n get IP settings assigned a<br>ability. Otherwise, you nee<br>appropriate IP settings.            | utomatically i<br>ed to ask you | f your r<br>r netwo | network<br>rk admin | supports<br>iistrator |
| () Ob                          | otain an IP address automa                                                                         | itically                        |                     |                     |                       |
| O Us                           | e the following IP address:                                                                        |                                 |                     |                     |                       |
| IP ac                          | ldress:                                                                                            |                                 |                     |                     |                       |
| Subr                           | et mask:                                                                                           |                                 | т.<br>Т             | 14                  |                       |
| Defa                           | ult gateway:                                                                                       | 12                              | - 275               | ÷.                  |                       |
| ) Ob<br>O Us<br>Prefe<br>Alter | otain DNS server address a<br>te the following DNS server<br>stred DNS server:<br>nate DNS server: | utomatically<br>addresses:      | •                   | 3                   |                       |
|                                |                                                                                                    |                                 |                     |                     |                       |
|                                |                                                                                                    |                                 |                     | Adv                 | anced                 |
|                                |                                                                                                    |                                 |                     | 201                 |                       |

Figure 3-16

7. Press OK to close the Local Area Connection Properties window

| Intel(R) PRC                                                                                   | 0/1000 MT Network Connection                                                                                                    | 1                                      |
|------------------------------------------------------------------------------------------------|----------------------------------------------------------------------------------------------------|----------------------------------------|
|                                                                                                | ſ                                                                                                    | Configure                              |
| This connection us                                                                             | ses the following items:                                                                                                    | -                                      |
| 🗹 🖳 Client for                                                                                 | Microsoft Networks                                                                                                    |                                        |
| 🗹 月 Qo S Pack                                                                                  | ket Scheduler                                                                                                    |                                        |
| 🗹 📮 File and F                                                                                 | Printer Sharing for Microsoft Netv                                                                                                    | vorks                                  |
| 🗹 🔺 Internet P                                                                                 | rotocol Version 6 (TCP/IPv6)                                                                                                    |                                        |
| 🗹 📥 Internet P                                                                                 | rotocol Version 4 (TCP/IPv4)                                                                                                    |                                        |
| 🗹 🔺 Link-Laye                                                                                  | r Topology Discovery Mapper I.                                                                                                    | O Driver                               |
|                                                                                                |                                                                                                    |                                        |
| 🗹 🔺 Link-Laye                                                                                  | r Topology Discovery Responde                                                                                                    | er                                     |
| 🗹 🔺 Link-Laye                                                                                  | r Topology Discovery Responde                                                                                                    | er                                     |
| Install                                                                                        | r Topology Discovery Responde                                                                                                    | er<br>Properties                       |
| Install                                                                                        | r Topology Discovery Respond                                                                                                    | er<br>Properties                       |
| Install                                                                                        | r Topology Discovery Respond<br>Uninstall                                                                                                    | Properties                             |
| Link-Laye                                                                                      | uninstall                                                                                                    | Properties<br>The default<br>unication |
| Link-Laye<br>Install<br>Description<br>Transmission Co<br>wide area netwo<br>across diverse in | Uninstall Uninstall Control Protocol/Internet Protocol that provides committee committee committ | Properties<br>The default<br>unication |

Figure 3-17

# 3.2. Additional Settings for Wireless Client

If you choose to access the router via a wireless client, also verify the following:

1. Make sure your PC is equipped with 802.11b 802.11g or 802.11n wireless adapter and has appropriate WLAN card driver/utility and TCP/IP installed.

2. Set the wireless adapter to use appropriate TCP/IP settings as described in previous section.

3. Launch the wireless adapter's provided utility and verify that your wireless client is configured with these settings:

- **Operation Mode:** Infrastructure
- SSID: default
- Authentication: Disabled
- Encryption: Off
- **Radio Band:** 802.11B/G

### 3.3. Checking PC's IP and Connection with the Router

After configuring the TCP/IP protocol, use the ping command to verify if the computer can

communicate with the Router. To execute the ping command, open the DOS window and

ping the IP address of the Wireless Broadband Router at the DOS prompt:

- For Windows 98/Me: **Start** -> **Run**. Type **command** and click OK.
- For Windows 2000/XP: **Start** -> **Run**. Type **cmd** and click OK.

At the DOS prompt, type the following command:

If the Command window returns something similar to the following:

C:\Documents and Settings\admin>ping 192.168.1.1

Pinging 192.168.1.1 with 32 bytes of data:

```
Reply from 192.168.1.1: bytes=32 time=1ms TTL=64
Reply from 192.168.1.1: bytes=32 time=1ms TTL=64
Reply from 192.168.1.1: bytes=32 time=1ms TTL=64
Reply from 192.168.1.1: bytes=32 time=1ms TTL=64
```

```
Ping statistics for 192.168.1.1:
Packets: Sent = 4, Received = 4, Lost = 0 (0% loss),
Approximate round trip times in milli-seconds:
Minimum = 1ms, Maximum = 1ms, Average = 1ms
```

Then the connection between the router and your computer has been successfully established. If the computer fails to connect to the router, the Command window will return the following:

C:\Documents and Settings\admin>ping 192.168.1.1

Pinging 192.168.1.1 with 32 bytes of data:

Request timed out. Request timed out.

Request timed out.

Request timed out.

Ping statistics for 192.168.1.1:

Packets: Sent = 4, Received = 0, Lost = 4 (100% loss),

Verify your computer's network settings are correct and check the cable connection between the router and the computer.

In order to make the whole network operate successfully, it is necessary to configure the Wireless Router through your computer has a WEB browser installed. Please follow up the steps listed below.

# 3.4. Login

1.Startup Internet Explorer, and enter http://192.168.1.1, then press Enter

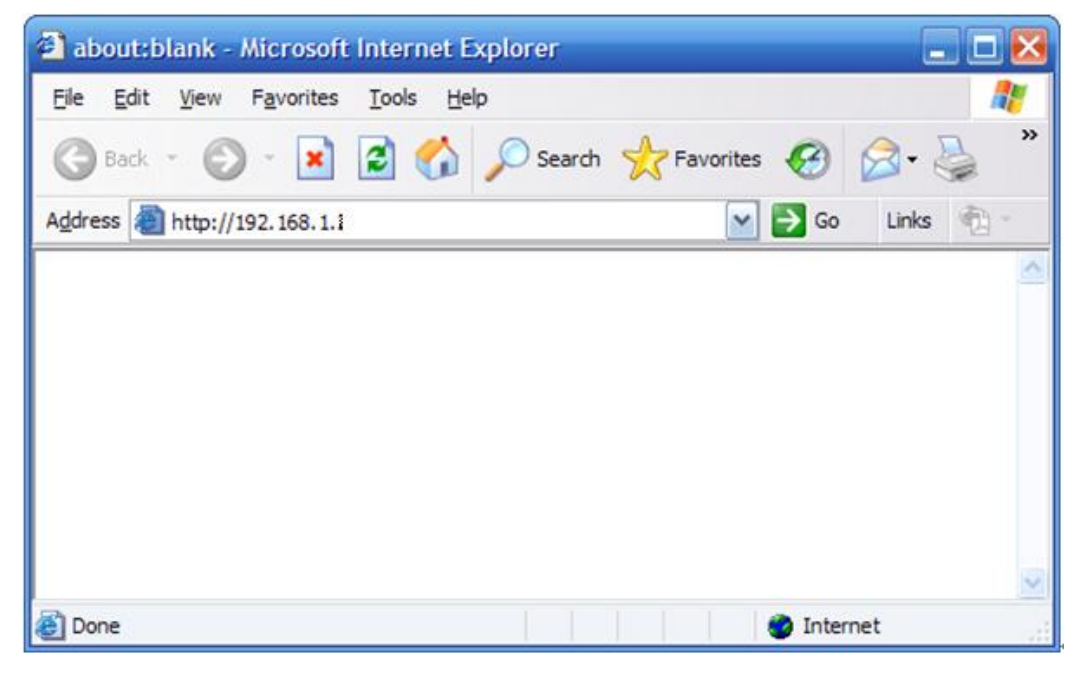

#### Figure 3-18

2. After successful login, you will be able to see the Wireless Broadband Router's web-based configuration utility refer to Figure 3-19. From now on the Wireless Broadband Router acts as a Web server sending HTML pages/forms at your request. You can click the menu options at the left to start the configuration task.

In the home page of the Wireless Router, the left navigation bar shows the main options to configure the system. In the right navigation screen is the summary of system status for viewing the configurations.

| Menus:<br>Convenient Setup<br>LAN Setup<br>Internet Setup<br>Wireless<br>System Information<br>Applications & Gaming | Convenient Setup<br>The Convenient Setup will guide you to configure access point for<br>first time. Please follow the Convenient Setup step by step.<br>Velcome to Convenient Setup.                                                                      |
|----------------------------------------------------------------------------------------------------|----------------------------------------------------------------------------------------------------|
| Security Management DDNS System Management Logout                                                                    | The Vizard will guide you the through following steps. Begin<br>by clicking on Next.<br>1. Setup Operation Mode<br>2. Choose your Time Zone<br>3. Setup LAN Interface<br>4. Setup WAN Interface<br>5. Wireless LAN Setting<br>6. Wireless Security Setting |
|                                                                                                    | Next>>                                                                                                    |

Figure 3-19

# 4. System configuration

# 4.1. LAN Setup

The LAN Port screen below allows you to specify a private IP address for your router's LAN ports as well as a subnet mask for your LAN segment.

### LAN Setup

This page is used to configure the parameters for local area network which connects to the LAN port of your Access Point. Here you may change the setting for IP addresss, subnet mask, DHCP, etc..

| IP Address:              | 192.168.1.1   | 1             |             |
|--------------------------|---------------|---------------|-------------|
| Subnet <b>T</b> ask:     | 255.255.0.0   | ]             |             |
| Default Gateway:         | 0.0.0         | 1             |             |
| DHCP:                    | Server 💌      |               |             |
| DHCP Client Range:       | 192.168.1.1 - | 192.168.1.253 | Show Client |
| Domain Name:             |               | ]             |             |
| 802.1d Spanning<br>Tree: | Disabled 💌    |               |             |
| Clone MAC Address:       | 000000000000  | 1             |             |
|                          |               |               |             |

Save Settings

Figure 4-1

#### IP Address

This is the router's LAN port IP address (Your LAN clients default gateway IP address), the default is **192.168.1.1** 

#### Subnet Mask

Specify a Subnet Mask for your LAN segment

#### Default Gateway

The IP address of Default gateway you obtained after connect to the Internet, if you haven't connected to Internet yet, this field is blank.

#### DHCP Server

You can enable or disable the DHCP server. By enabling the DHCP server the router will automatically give your LAN clients an IP address. If the DHCP is selected client, the router will get an IP address from the other DHCP Server

• DHCP Client Range

You can select a particular IP address range for your DHCP server to issue IP addresses to your LAN Clients.

- Domain name put into a name to mark your DHCP SERVER
- **802.1d Spanning tree** You can enable or disable the Spanning tree for your router
- Clone MAC address Replace the LAN MAC address with the MAC address of that PC

# 4.2. Internet Setup

Configure the parameters for Internet network which connects to the WAN port of your Access Point. Here you may change the access method to static IP, DHCP, PPPoE or PPTP by click the item value of WAN Access type.

```
Internet Setup
```

This page is used to configure the parameters for Internet network which connects to the WAN port of your Access Point. Here you may change the access method to static IP, DHCP, PPPoE or PPTP by click the item value of WAN Access type.

| Host Name:                    |                                   |
|-------------------------------|-----------------------------------|
| nost name.                    |                                   |
| <b>TTU Size:</b>              | 1412 (1400-1492 bytes)            |
|                               | utomatically                      |
| C Set DNS Manu                | ally                              |
| DWS 1:                        |                                   |
| DWS 2:                        |                                   |
| DNS 3:                        |                                   |
| Clone <b>IA</b> C<br>Address: | 0000000000                        |
| 🗆 Enable uPP                  | ſ₽                                |
| 🗆 Enable Pir                  | ng Access on VAN                  |
| 🗆 Enable Vel                  | Server Access on VAN              |
|                               | ec pass through on VPN connection |
| L Enable IP:                  |                                   |
| Enable IP: Enable PPI         | P pass through on VPN connection  |

Figure 4-2

Static IP address

Your ISP has given you an IP address already

- DHCP Client Your ISP will automatically give you an IP address.
- PPPoE
  Your ISP requires PPPoE connection
- PPTP

Your ISP requires you to use a Point-to-Point Tunneling Protocol (PPTP) connection.

• DNS

You can specify a DNS server that you wish to use

• MTU

The MTU (Maximum Transmission Unit) setting specifies the largest packet size permitted for network transmission. Most DSL users should use the value 1492.You can set MTU manually, and you should leave this value in the 1200 to 1500 range. If the value you set is not in accord with the value ISP provide, it may causes some problems, such as fail to send Email, or fail to browse website. So if that happen, you can contact your ISP for more information and correct your router's MTU value.

# Clone MAC Address Replace the WAN MAC address with the MAC address of that PC

# 4.3. Wireless

# 4.3.1. Basic Setting

The wireless router supplies the function of act as two AP simultaneously, but because the difference of privilege, besides normal function of AP, the primary AP also has extra function for some advanced settings and right management. So here you can manage and configure your primary AP.

### Wireless Basic Settings

This page is used to configure the parameters for wireless LAN clients which may connect to your Access Point. Here you may change wireless encryption settings as well as wireless network parameters.

| 📃 Disable Vire                | less LAN Interface                           |
|-------------------------------|----------------------------------------------|
| Band:                         | 2.4 GHz (B+G) 🗸                              |
| Tode:                         | AP 🗸                                         |
| Network Type:                 | Infrastructure 🗸                             |
| SSID:                         | default                                      |
| Channel Number:               | 6 🗸                                          |
| Associated<br>Clients:        | Show Active Clients                          |
| Enable <b>T</b> ac            | Clone (Single Ethernet Client)               |
| Enable Univ<br>simultaneouly) | ersal Repeater Node (Acting as AP and client |
| SSID of Extended              | Interface:                                   |

Save Settings

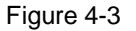

#### Mode

It allows you to set the Wireless AP to AP, Client, WDS or AP+WDS mode. The default is AP mode.

Band

It allows you to set the AP fix at 802.11b or 802.11g mode. You also can select B+G mode to allow the AP select 802.11b and 802.11g connection automatically.

#### Network Type

There are two type, infrastructure and hoc, the default is infrastructure

SSID

This is the name of the wireless LAN. All the devices in the same wireless LAN should have the same SSID, the default SSID is default.

#### Channel Number

The channel used by the wireless LAN. All devices in the same wireless LAN should use the same channel.

#### Associated Clients

Click "Show Active Clients" button, then an "Active Wireless Client Table" will pop up. You can see the status of all active wireless stations that are connecting to the access point.

• Enable Mac Clone

Click the "Enable MAC Clone" button will copy the MAC address of your PC, that you

are using to configure the AP, to the WLAN MAC.

Enable Universal Repeater Mode

To Enable Universal Repeater Mode, Acting as AP and client simultaneously

### 4.3.2. Advanced Setting

You can set advanced wireless LAN parameters of this router. The parameters include Authentication Type, Fragment Threshold, RTS Threshold, Beacon Interval, Preamble Type ...... You should not change these parameters unless you know what effect the changes will have on this router.

# Wireless Advanced Settings

These settings are only for more technically advanced users who have a sufficient knowledge about wireless LAN. These settings should not be changed unless you know what effect the changes will have on your Access Point.

| Authentication<br>Type: | C Open Sys                 | tem 🔿 Shared Key 💿 Auto                                              |
|-------------------------|----------------------------|----------------------------------------------------------------------|
| Fragment<br>Threshold:  | 2346                       | (256–2346)                                                           |
| RTS Threshold:          | 2347                       | (0-2347)                                                             |
| Beacon Interval:        | 100                        | ] (20-1024 ms)                                                       |
| Data Rate:              | Aut o 💌                    |                                                                      |
| Preamble Type:          | • Long Pre                 | amble 🔿 Short Preamble                                               |
| Broadcast SSID:         | • Enabled                  | C Disabled                                                           |
| IAPP:                   | • Enabled                  | C Disabled                                                           |
| 802.11g<br>Protection:  | • Enabled                  | C Disabled                                                           |
| THE:                    | C Enabled                  | Disabled                                                             |
| RF Output Power:        | € 100%                     | 050% C25% C10% C5%                                                   |
| Turbo <b>T</b> ode:     | • Auto (                   | Always C Off                                                         |
|                         | Note: "Alwa<br>"Auto" will | ys" may have compatibility issue.<br>only work with Realtek product. |

Save Settings

#### Figure 4-4

#### • Authentication Type

There are two authentication types: "Open System" and "Shared Key". When you select "Open System", wireless stations can associate with this wireless router without WEP encryption. When you select "Shared Key", you should also setup WEP key in the "Encryption" page and wireless stations should use WEP encryption in the authentication phase to associate with this wireless router. If you select "Auto", the

wireless client can associate with this wireless router by using any one of these two authentication types.

#### • Fragment Threshold

"Fragment Threshold" specifies the maximum size of packet during the fragmentation of data to be transmitted.

#### • RTS Threshold

When the packet size is smaller the RTS threshold, the wireless router will not use the RTS/CTS mechanism to send this packet.

#### Beacon Interval

The interval that this wireless router broadcast a beacon, Beacon is used to synchronize the wireless network.

#### Data Rate

The "Data Rate" is the rate this access point uses to transmit data packets. The access point will use the highest possible selected transmission rate to transmit the data packets.

#### • Preamble Type

The "Long Preamble" can provide better wireless LAN compatibility while the "Short Preamble" can provide better wireless LAN performance

#### Broadcast SSID

If you enable "Broadcast SSID", every wireless station located within the coverage of this access point can discover this access point easily. If you are building a public wireless network, enabling this feature is recommended. Disabling "Broadcast SSID" can provide better security.

#### • IAPP

If you enable "IAPP", it will allow wireless station roaming between IAPP enabled access points within the same wireless LAN.

#### • 802.11g Protection

This is also called CTS Protection. It is recommended to enable the protection mechanism. This mechanism can decrease the rate of data collision between 802.11b and 802.11g wireless stations. When the protection mode is enabled, the throughput of the AP will be a little lower due to many of frame traffic should be transmitted.

Click "Save Setting" at the bottom of the screen to save the above configurations. You can now configure other advance sections or start using the router.

# 4.3.3. Security

This Access Point provides complete wireless LAN security functions, include WEP, WPA (TKIP), WPA2 (AES), WPA2 Mixed. With these security functions, you can prevent your wireless LAN from illegal access. Please make sure your wireless stations use the same security function.

### 4.3.3.1. None

### Wireless Security Setup

This page allows you setup the wireless security. Turn on WEP or WPA by using Encryption Keys could prevent any unauthorized access to your wireless network.

| Encryption: None                 | Set WEP Key                      |
|----------------------------------|----------------------------------|
| □ Use 802.1x<br>Authentication   | @ WEP 64bits C WEP 128bits       |
| VPA Authentication Mode:         | <pre>© Enterprise (RADIUS)</pre> |
| WPA Cipher Suite:                | 🔽 TKIP 🔲 AES                     |
| ▼PA2 Cipher Suite:               | TKIP AES                         |
| Pre-Shared Key Format:           | Passphrase                       |
| Pre-Shared Key:                  |                                  |
| Enable Pre-<br>Authentication    |                                  |
| Authentication RADIUS<br>Server: | Port 1812 IP address Password    |

Note: When encryption WEP is selected, you must set WEP key value.

Save Settings

Figure 4-5

### 4.3.3.2. WEP only

When you select 64-bit or128-bit WEP key, you have to enter WEP keys to encrypt data. You can generate the key by yourself and enter it. You can enter four WEP keys and select one of them as default key. Then the router can receive any packets encrypted by one of the four keys

# Wireless WEP Key Setup

This page allows you setup the WEP key value. You could choose use 64bit or 128-bit as the encryption key, and select ASCII or Hex as the format of input value.

| Key Format:          | ASCII (5 characters) 💌 |
|----------------------|------------------------|
| Default Ix Key:      | Key 1 💌                |
| Encryption Key<br>1: | ****                   |
| Encryption Key<br>2: | ****                   |
| Encryption Key<br>3: | ****                   |
| Encryption Key<br>4: | ****                   |

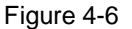

#### Key Length

You can select the WEP key length for encryption, 64-bit or 128-bit. Larger WEP key length will provide higher level of security, but the throughput will be lower.

#### Key Format

You may to select ASCII Characters (alphanumeric format) or Hexadecimal Digits (in the "A-F", "a-f" and "0-9" range) to be the WEP Key. **< For example:** ASCII Characters: guest; Hexadecimal Digits: 12345abcde **>** 

#### Default Key

Select one of the four keys to encrypt your data. Only the key you select it in the "Default key" will take effect.

• Key 1 - Key 4

The WEP keys are used to encrypt data transmitted in the wireless network. Fill the text box by following the rules: 64-bit WEP: input 10-digit Hex values (in the "A-F", "a-f" and "0-9" range) or 5-digit ASCII character as the encryption keys. 128-bit WEP: input 26-digit Hex values (in the "A-F", "a-f" and "0-9" range) or 13-digit ASCII characters as the encryption keys.

Click "Save Setting" at the bottom of the screen to save the above configurations. You can now configure other advance sections or start using the router (with the advance settings in place)

### 4.3.3.3. 802.1x&WEP

IEEE 802.1x is an authentication protocol. Every user must use a valid account to login to

this Access Point before accessing the wireless LAN. The authentication is processed by a RADIUS server. This mode also uses WEP to encrypt the data during communication.

Wireless Security Setup

This page allows you setup the wireless security. Turn on WEP or WPA by using Encryption Keys could prevent any unauthorized access to your wireless network.

| Encryption: WEP V<br>Use 802.1x<br>Authentication | Set WEP Key <ul> <li>WEP 64bits</li> <li>WEP 128bits</li> </ul> |
|---------------------------------------------------|-----------------------------------------------------------------|
| ▼PA Authentication ∎ode:                          | <pre>O Enterprise (RADIUS)</pre>                                |
| ▼PA Cipher Suite:                                 | ✓ TKIP AES                                                      |
| ▼PA2 Cipher Suite:                                | TKIP AES                                                        |
| Pre-Shared Key Format:                            | Passphrase 😽                                                    |
| Pre-Shared Key:                                   |                                                                 |
| Enable Pre-<br>Authentication                     |                                                                 |
| Authentication RADIUS<br>Server:                  | Port 1812 IP address                                            |

Note: When encryption WEP is selected, you must set WEP key value.

Save Settings

Figure 4-7

• Authentication RADIUS Server port

The service port of the external RADIUS server.

- Authentication RADIUS Server IP address
   The IP address of external RADIUS server.
- Authentication RADIUS Server IP Password

The password used by external RADIUS server.

For the WEP settings, please refer to section 5.3.2 "WEP only".

#### 4.3.3.4. WPA

Wi-Fi Protected Access (WPA) is an advanced security standard. You can use a pre-shared key to authenticate wireless stations and encrypt data during communication. It uses TKIP or CCMP (AES) to change the encryption key frequently. So the encryption key is not easy to be broken by hackers. This can improve security very much.

# Wireless Security Setup

This page allows you setup the wireless security. Turn on WEP or WPA by using Encryption Keys could prevent any unauthorized access to your wireless network.

| Encryption:                      | Set WEP Yey                                         |
|----------------------------------|-----------------------------------------------------|
| ₩ Use 802.1x<br>Authentication   | 🕼 WEP 64bits 🏾 🔎 WEP 128bits                        |
| ▼PA Authentication Mode:         | C Enterprise (RADIUS) • • Personal (Pre-Shared Key) |
| WPA Cipher Suite:                | TKIP 🗆 AES                                          |
| ♥PA2 Cipher Suite:               | TKIP AES                                            |
| Pre-Shared Key Format:           | Passphrase 💌                                        |
| Pre-Shared Key:                  |                                                     |
| Enable Pre-<br>Authentication    |                                                     |
| Authentication RADIUS<br>Server: | Port 1812 IP address                                |

Note: When encryption WEP is selected, you must set WEP key value.

Save Settings

Figure 4-8

• WPA(TKIP)

TKIP can change the encryption key frequently to enhance the wireless LAN security.

• WPA(AES)

This use CCMP protocol to change encryption key frequently. AES can provide high level encryption to enhance the wireless LAN security.

Personal (Pre-Shared Key)

You may select to select Passphrase (alphanumeric format) or Hexadecimal Digits (in the "A-F", "a-f" and "0-9" range) to be the Pre-shared Key. **<For example:** Passphrase: iamguest Hexadecimal Digits: 12345abcde**>** 

#### • Enterprise (Radius)

You can use an external RADIUS server to authenticate wireless stations and provide the session key to encrypt data during communication. It uses TKIP or CCMP(AES) to change the encryption key frequently. This can improve security very much.

• RADIUS Server port

The service port of the external RADIUS server.

RADIUS Server IP Address

The IP address of external RADIUS server.

• RADIUS Server Password The password used by external RADIUS server.

### 4.3.4. Access control

This wireless router provides MAC Address Control, which prevents the unauthorized MAC Addresses from accessing your wireless network.

| Wireless | Access | Control |  |
|----------|--------|---------|--|
|          |        |         |  |

If you choose 'Allowed Listed', only those clients whose wireless MAC addresses are in the access control list will be able to connect to your Access Point. When 'Deny Listed' is selected, these wireless clients on the list will not be able to connect the Access Point.

| Vireless Access Control Mode: | Disable 🗸 |
|-------------------------------|-----------|
| MAC Address:                  | Comment:  |
| Save Settings                 |           |

Current Access Control List:

| TAC Addr        | ess        | Connent | Select |
|-----------------|------------|---------|--------|
|                 |            |         |        |
| Delete Selected | Delete All |         |        |

Figure 4-9

#### Wireless Access Control Mode

Disable: wireless access control

Allowed Listed: only those clients whose wireless MAC addresses are in the access control list will be able to connect to your Access Point.

Deny Listed: these wireless clients on the list will not be able to connect the Access Point

#### Add MAC address

Fill in the "MAC Address" and "Comment" of the wireless station to be added and then click "Add". Then this wireless station will be added into the "Current Access Control List" below.

Current Access Control List

If you find any issues before adding it and want to retype again. Just click "delete" and both "MAC Address" and "Comment" fields will be cleared.

### 4.3.5. WDS Setting

Wireless Distribution System uses wireless media to communicate with other APs, like the Ethernet does. To do this, you must set these APs in the same channel and set MAC address of other APs which you want to communicate with in the table and then enable the WDS.

# WDS Settings

Wireless Distribution System uses wireless media to communicate with other APs, like the Ethernet does. To do this, you must set these APs in the same channel and set MAC address of other APs which you want to communicate with in the table and then enable the WDS.

| Add WDS AP:   | TAC Address                   | - D       | Connent |
|---------------|-------------------------------|-----------|---------|
| Save Settings | Set Security                  | Show Stat | istics  |
|               | an and a property of the pro- |           |         |
| Current VDS A | P List:                       |           |         |
| Current VDS A | P List:<br>dress Co           | ment      | Select  |

Delete All

Figure 4-10

## 4.4. Site survey

This function provides tool to scan the wireless network. If any Access Point or IBSS is found, you could choose to connect it manually when client mode is enabled.

| Wireless Sit                                                               | e Surve                                 | У                            |                   |                       |              |
|----------------------------------------------------------------------------|-----------------------------------------|------------------------------|-------------------|-----------------------|--------------|
| This page provides too<br>Point or IBSS is found<br>client mode is enabled | ol to scan the<br>1, you could ch<br>1. | wireless net<br>toose to com | twork.<br>nect it | If any Ac<br>manually | cess<br>when |
| SSID                                                                       | BSSID                                   | Channel                      | Туре              | Encrypt               | Signal       |
| Refresh Connect                                                            |                                         |                              |                   |                       |              |

Figure 4-11

# 4.5. System Information

# **4.5.1.** Status

The Status section allows you to monitor the current status of your router. You can use the Status page to monitor: the connection status of the Broadband router's WAN/LAN interfaces, the current firmware and so on.

Status

This page shows the current status and some basic settings of the device.

| System               |                             |  |  |
|----------------------|-----------------------------|--|--|
| Uptime               | Oday:17h:4m:19s             |  |  |
| Firmware Version     | v1.4c+ (2008/09/01)         |  |  |
| Vireless Configurati | on                          |  |  |
| Tode                 | AP                          |  |  |
| Band                 | 2.4 GHz (B+G)               |  |  |
| SSID                 | default                     |  |  |
| Channel Number       | 6                           |  |  |
| Encryption           | Disabled                    |  |  |
| BSSID                | 00:e0:4c:81:86:d1           |  |  |
| Associated Clients   | 0                           |  |  |
| TCP/IP Configuration | 1                           |  |  |
| Attain IP Protocol   | Fixed IP                    |  |  |
| IP Address           | 192.168.1.1                 |  |  |
| Subnet <b>X</b> ask  | 255.255.255.0               |  |  |
| Default Gateway      | 192.168.1.1                 |  |  |
| DHCP Server          | Enabled                     |  |  |
| <b>LAC Address</b>   | 00:e0:4c:81:86:d1           |  |  |
| VAN Configuration    |                             |  |  |
| Attain IP Protocol   | Getting IP from DHCP server |  |  |
| IP Address           | 0.0.0.0                     |  |  |
| Subnet <b>X</b> ask  | 0.0.0.0                     |  |  |
| Default Gateway      | 0.0.0.0                     |  |  |
| <b>LAC Address</b>   | 00:e0:4c:81:86:d3           |  |  |

Figure 4-12

# 4.5.2. Statistics

View the statistics of packets sent and received on WAN, LAN and Wireless LAN.

# Statistics

This page shows the packet counters for transmission and reception regarding to wireless and Ethernet networks.

|               | Sent Packets     | 6781    |
|---------------|------------------|---------|
| VIICICSS LAN  | Received Packets | 1108104 |
| Ethernet I AN | Sent Packets     | 1638    |
| Ethernet Law  | Received Packets | 1126    |
| Ethernet TAN  | Sent Packets     | 2715    |
| Ethernet WAR  | Received Packets | 0       |

Refresh

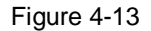

### 4.5.3. System Log

This page shows the current system log of the Broadband router. It displays any event occurred after system start up, including view all information of system, wireless information, Dos attack information and so on.

| Enable Log     Enable all     system all |               |  |
|------------------------------------------|---------------|--|
| Enable Remote                            | Log Server IP |  |
| Save Settings                            |               |  |
|                                          |               |  |
|                                          |               |  |
|                                          |               |  |
|                                          |               |  |
|                                          |               |  |
|                                          |               |  |

#### Figure 4-14

# 4.6. Applications & Gaming

#### 4.6.1. Virtual Service

Use the Virtual Server function when you want different servers/clients in your LAN to handle different service/Internet application type (e.g. Email, FTP, Web server etc.) from the Internet. Computers use numbers called port numbers to recognize a particular service/Internet application type. The Virtual Server allows you to re-direct a particular service port number (from the Internet/WAN Port) to a particular LAN private IP address and its service port number. (See Glossary for an explanation on Port number)

# Virtual Service

Entries in this table allow you to automatically redirect common network services to a specific machine behind the NAT firewall. These settings are only necessary if you wish to host some sort of server like a web server or mail server on the private local network behind your Gateway's NAT firewall.

| Address:                                   | Pro                        | tocol: | Both 🔽 | Port Range | : |
|--------------------------------------------|----------------------------|--------|--------|------------|---|
| mment:                                     |                            |        |        |            |   |
|                                            |                            |        |        |            |   |
| Save Settings                              |                            |        |        |            |   |
| Save Settings                              |                            |        |        |            |   |
| Save Settings                              | Service Teb                | 1      |        |            |   |
| Save Settings<br>rrent Virtual<br>Local IP | l Ser <del>v</del> ice Tab | le:    | 22     |            |   |

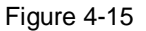

# Enable Virtual Service

Enable Virtual Service

#### • IP Address

This is the LAN client/host IP address that the Public Port number packet will be sent to. **Note:** You need to give your LAN PC clients a fixed/static IP address for Virtual Server to work properly.

#### Protocol

Select the port number protocol type (TCP, UDP or both). If you are unsure, then leave it to the default both protocols.

#### • Port Range

This is the port number (of the above Private IP host) that the below Public Port number will be changed to when the packet enters your LAN (to the LAN Server/Client IP)

#### • Comment

The description of this setting

Click "Save setting" at the bottom of the screen to save the above configurations.

#### 4.6.2. DMZ

If you have a local client PC that cannot run an Internet application (e.g. Games) properly from behind the NAT firewall, then you can open the client up to unrestricted two-way Internet access by defining a DMZ Host. The DMZ function allows you to re-direct all packets going to your WAN port IP address to a particular IP address in your LAN. The difference between the virtual server and the DMZ function is that the virtual server

re-directs a particular service/Internet application to a particular LAN client/server, whereas DMZ re-directs all packets (regardless of services) going to your WAN IP address to a particular LAN client/server.

DMZ

```
A Demilitarized Zone is used to provide Internet services without
sacrificing unauthorized access to its local private network.
Typically, the DMZ host contains devices accessible to Internet
traffic, such as Web (HTTP ) servers, FTP servers, SMTP (e-mail)
servers and DNS servers.
```

| 🗹 Enable DEZ                     | •   |
|----------------------------------|-----|
| DEZ Host IP Address: 192.168.1.5 | DIZ |
| Save Setting                     | Cat |

Figure 4-16

# 4.7. Security Management

The Broadband router provides extensive security protection by restricting connection parameters, thus limiting the risk of hacker attack, and defending against a wide array of common Internet attacks.

## 4.7.1. Port Filtering

You can filter wired users by enabling this function; thus unauthorized users can not access the network.

# Port Filtering

Entries in this table are used to restrict certain types of data packets from your local network to Internet through the Gateway. Use of such filters can be helpful in securing or restricting your local network.

| ort Range: 8000 -                  | - 20000 <b>Protoco</b> | L: Both | Comme | ent: |
|------------------------------------|------------------------|---------|-------|------|
| - Service                          |                        |         |       |      |
| Save Settings                      |                        |         |       |      |
| Save Settings<br>urrent Filter Tab | le:                    |         |       |      |

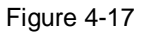

- Enable Port Filtering Enable port filtering
- Port Range
   Add ports you want to control
- Protocol

Select the port number protocol type (TCP, UDP or both). If you are unsure, then leave it to the default both protocol

• Comment

The description of this setting

Click "Save settings" at the bottom of the screen to save the above configurations

### 4.7.2. IP Filtering

You can filter wired users by enabling this function; thus unauthorized users can not access the network.

# **IP** Filtering

Entries in this table are used to restrict certain types of data packets from your local network to Internet through the Gateway. Use of such filters can be helpful in securing or restricting your local network.

| □ Enable IP Filte<br>Loal IP Address: □ | ring<br>Proto   | col: Both V | Comment: |
|-----------------------------------------|-----------------|-------------|----------|
| Save Settings                           |                 |             |          |
| Current Filter Table                    | :               |             |          |
| Local IP Address                        | Protocol        | Connent     | Select   |
| Delete Selected Del                     | ete All         |             |          |
|                                         | Figure 4-18     | }           |          |
| Enable IP Filtering                     |                 |             |          |
| Enable IP filtering                     |                 |             |          |
| Local IP Address                        |                 |             |          |
| Add LAN IP address you                  | want to control |             |          |
| Protocol                                |                 |             |          |
|                                         | ( ) (TOD        |             |          |

Select the port number protocol type (TCP, UDP or both). If you are unsure, then leave it to the default both protocol

• Comment

The description of this setting

Click "Save settings" at the bottom of the screen to save the above configurations

## 4.7.3. MAC Filtering

You can filter wired users by enabling this function; thus unauthorized users can not access the network.

# MAC Filtering

Entries in this table are used to restrict certain types of data packets from your local network to Internet through the Gateway. Use of such filters can be helpful in securing or restricting your local network.

| Enable TAC Filtering                | Comment: |        |
|-------------------------------------|----------|--------|
| urrent Filter Table:<br>MAC Address | Comment  | Select |
| Delete Selected Delete All          |          |        |
|                                     |          |        |

# Enable MAC Filtering Enable MAC filtering

- MAC Address
   Add MAC address you want to control
- Comment

The description of this setting

Click "Save settings" at the bottom of the screen to save the above configurations

# 4.7.4. URL Filtering

URL filter is used to deny LAN users from accessing the internet. Block those URLs which contain keywords listed below.

# URL Filtering

URL filter is used to deny LAN users from accessing the internet. Block those URLs which contain keywords listed below.

| URL Address: www.yahoo.com |  |
|----------------------------|--|
| Soue Settings              |  |
| Dave Derdings              |  |
| Current Filter Table:      |  |

Figure 4-20

Fill in "**URL/Keyword**" and then click "Save Settings". You can enter the full URL address or the keyword of the web site you want to block. If you find any typo before adding it and want to retype again, just click "Delete" and the field will be cleared.

# 4.7.5. Denial-of-Service

A "denial-of-service" (DoS) attack is characterized by an explicit attempt by hackers to prevent legitimate users of a service from using that service.

# Denial of Service

A "denial-of-service" (DoS) attack is characterized by an explicit attempt by hackers to prevent legitimate users of a service from using that service.

| Enable DoS<br>Prevention                |                    |
|-----------------------------------------|--------------------|
| Whole System Flood: SYN                 | Packets/Second     |
| ☐ Whole System Flood: FI                | Packets/Second     |
| ☐ Whole System Flood: UDI               | P Packets/Second   |
| ☐ Whole System Flood:<br>ICMP           | 0 Packets/Second   |
| Per-Source IP Flood:<br>SYN             | 0 Packets/Second   |
| Per-Source IP Flood:<br>FIN             | 0 Packets/Second   |
| Per-Source IP Flood:<br>UDP             | 0 Packets/Second   |
| ☐ Per-Source IP Flood:<br>IC <b>T</b> P | 0 Packets/Second   |
| ICP/UDP PortScan                        | Low 🕑 Sensitivity  |
| ICTP Smurf                              |                    |
| IP Land                                 |                    |
| IP Spoof                                |                    |
| IP TearDrop                             |                    |
| PingOfDeath                             |                    |
| ICP Scan                                |                    |
| ICP Syn♥ithData                         |                    |
| UDP Bomb                                |                    |
| UDP EchoChargen                         |                    |
| Select ALL Clear ALL                    |                    |
| Enable Source IP<br>Blocking            | 0 Block time (sec) |
| Save Settings                           |                    |

Figure 4-21

# 4.8. DDNS

DDNS allows you to map the static domain name to a dynamic IP address. You must get an account, password and your static domain name from the DDNS service providers. This router supports DynDNS, TZO and other common DDNS service providers.

Dynamic DNS Setting

Dynamic DNS is a service, that provides you with a valid, unchanging, internet domain name (an URL) to go with that (possibly everchanging) IP-address.

✓ Enable DDNS

| Service<br>Provider : | DynDNS 💌 |
|-----------------------|----------|
| Domain Name :         | *****    |
| User<br>Name/Email:   | *****    |
| Password/Key:         | •••••    |

Note:

For IZO, you can have a 30 days free trial <u>here</u> or manage your IZO account in <u>control panel</u>

For DynDNS, you can create your DynDNS account <u>here</u>

Save Settings

Figure 4-22

- Enable DDNS Enable/Disable the DDNS function of this router
- Service Provider
   Select a DDNS service provider
- Domain Name Your static domain name that use DDNS
- User Name/Email The account that your DDNS service provider assigned to you
- Password/Key

The password you set for the DDNS service account above

# 4.9. System Management

### 4.9.1. Time Zone Setting

You can maintain the system time by synchronizing with a public time server over the Internet.

# Time Zone Setting

You can maintain the system time by synchronizing with a public time server over the Internet.

|                   | ų.                  |                                                  |
|-------------------|---------------------|--------------------------------------------------|
|                   |                     |                                                  |
| ient undete       |                     |                                                  |
| ient update       |                     |                                                  |
| 41.41 - North Ame | rica 💌              |                                                  |
| (Manua            | l IP Setting)       |                                                  |
| 5.                | 5.41.41 - North Ame | 5.41.41 - North America 💌<br>(Manual IP Setting) |

Figure 4-23

#### 4.9.2. Upgrade Firmware

This page allows you to upgrade the router's firmware

# Upgrade Firmware

This page allows you upgrade the Access Point firmware to new version. Please note, do not power off the device during the upload because it may crash the system.

| Select | 须收        |
|--------|-----------|
| File:  | 121945+++ |

Upload

Figure 4-24

• Select File

This tool allows you to upgrade the Broadband router's system firmware. To upgrade

the firmware of your Broadband router, you need to download the firmware file to your local hard disk, and enter that file name and path in the appropriate field on this page. You can also use the Browse button to find the firmware file on your PC.

Once you've selected the new firmware file, click "Upload" at the bottom of the screen to start the upgrade process. (You may have to wait a few minutes for the upgrade to complete). Once the upgrade is complete you can start using the router.

#### 4.9.3. Save/Reload Setting

This page allows you save current settings to a file or reload the settings from the file which was saved previously. Besides, you could reset the current configuration to factory default

| Save/Reload S                                                                | Settings                                                |                                                              |                       |
|------------------------------------------------------------------------------|---------------------------------------------------------|--------------------------------------------------------------|-----------------------|
| This page allows you sa<br>settings from the file<br>reset the current confi | ve current setti<br>which was saved<br>guration to fact | ngs to a file or rel<br>previously. Besides,<br>ory default. | load the<br>you could |
| Save Settings to File:                                                       | Save                                                    |                                                              |                       |
| Load Settings from File:                                                     |                                                         | 浏览                                                           | Upload                |
| Reset Settings to<br>Default:                                                | Reset                                                   |                                                              |                       |

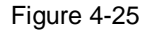

#### 4.9.4. Password

This page is used to set the account to access the web server of Access Point. Empty user name and password will disable the protection.

# Password Setup

This page is used to set the account to access the web server of Access Point. Empty user name and password will disable the protection.

| User Name:             |  |
|------------------------|--|
| New Password:          |  |
| Confirmed<br>Password: |  |
| Save Settings          |  |

Figure 4-26

# 4.10. Logout

This function is used to logout

Logout

This page is used to logout.

Do you want to logout ?

Apply Change

Figure 4-27 Click "Apply Change" at the bottom of the screen to logout, pay attention.

# 5. Appendix $\Box$ : Troubleshooting

# 1. I cannot access the Web-based Configuration Utility from the Ethernet computer used to configure the router.

- Check that the LAN LED is on. If the LED is not on, verify that the cable for the LAN connection is firmly connected.
- Check whether the computer resides on the same subnet with the router's LAN IP address.
- If the computer acts as a DHCP client, check whether the computer has been assigned an IP address from the DHCP server. If not, you will need to renew the IP address.
- Use the ping command to ping the router's LAN IP address to verify the connection.
- Make sure your browser is not configured to use a proxy server.
- Check that the IP address you entered is correct. If the router's LAN IP address has been changed, you should enter the reassigned IP address instead.

#### 2. I forget Password (Reset the Router without Login)

- Plug out the power of the Router.
- Use a pencil to press and hold the default button on the back panel of the Router. Then plug in the power of the Router.
- Press and hold the default button wait for a few seconds until the CPU LED indicator stays green.
- Reboot the AP.
- After the above those steps, the manufacture's parameters will be restored in the Router. The default password is **guest**.

#### 3. I have some problems related to Connection with Cable Modem

Please follow the following steps to check the problems:

- Check whether the DSL modem works well or the signal is stable. Normally there will be some indicator lights on the modem, users can check whether the signal is ok or the modem works well from those lights. If not, please contact the ISP.
- Check the front panel of the Router, there are also some indicator lights there. When the physical connection is correct, the Power light and the CPU light should be solid; the WAN light should be blinking. If you use your computer, the corresponding LAN port light should be blinking too. If not, please check whether the cables work or not.
- Repeat the steps in **WAN Setup** Connect with Internet through DSL Modem.

# 4. I can browse the router's Web-based Configuration Utility but cannot access the Internet.

• Check if the WAN LED is ON. If not, verify that the physical connection between the router and the DSL/Cable modem is firmly connected. Also ensure the DSL/Cable

modem is working properly.

- If WAN LED is ON, open the System Overview page of the Web configuration utility and check the status group to see if the router's WAN port has successfully obtained an IP address.
- Make sure you are using the correction method (Dynamic IP Address, PPPoE, or Static IP) as required by the ISP. Also ensure you have entered the correct settings provided by the ISP.
- For cable users, if your ISP requires a registered Ethernet card MAC address, make sure you have cloned the network adapter's MAC address to the WAN port of the router. (See the **MAC Address** field in **WAN Setup**.)

#### 5. My wireless client cannot communicate with another Ethernet computer.

- Ensure the wireless adapter functions properly. You may open the Device Manager in Windows to see if the adapter is properly installed.
- Make sure the wireless client uses the same SSID and security settings (if enabled) as the Wireless Broadband Router.
- Ensure that the wireless adapter's TCP/IP settings are correct as required by your network administrator.
- If you are using a 802.11b wireless adapter, and check that the **802.11G** Mode item in **Wireless Basic Setting** page, is not configured to use 802.11G Performance.
- Use the ping command to verify that the wireless client is able to communicate with the router's LAN port and with the remote computer. If the wireless client can successfully ping the router's LAN port but fails to ping the remote computer, then verify the TCP/IP settings of the remote computer.